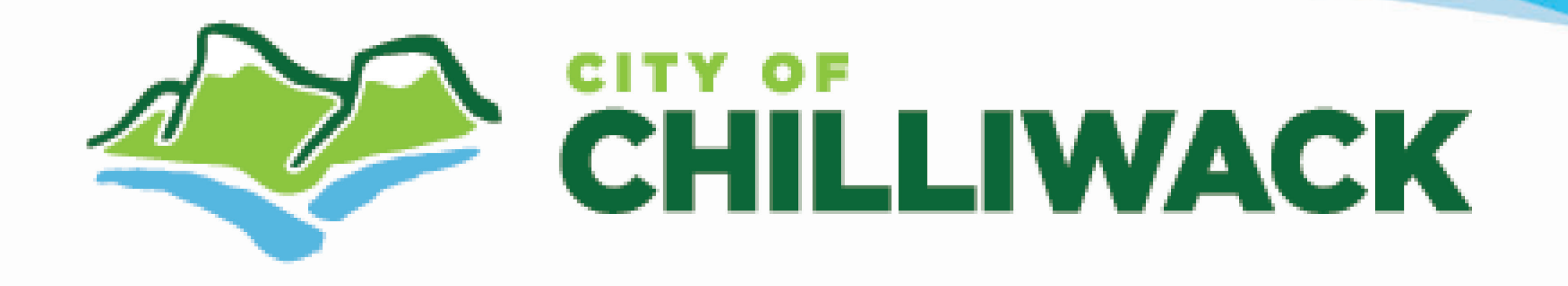

## Safely & Conveniently Receive both Tax Notices & Utility Bills Online

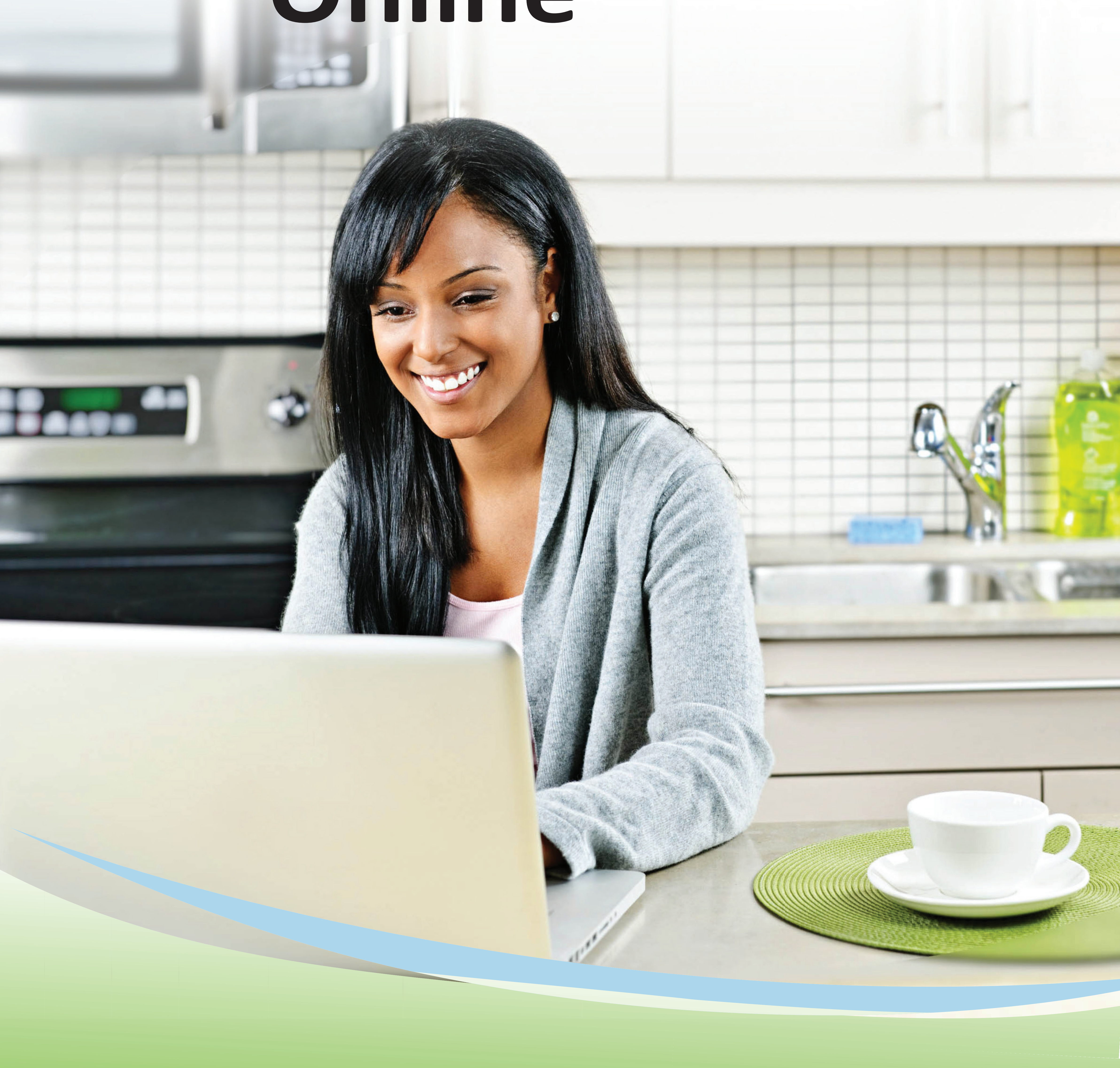

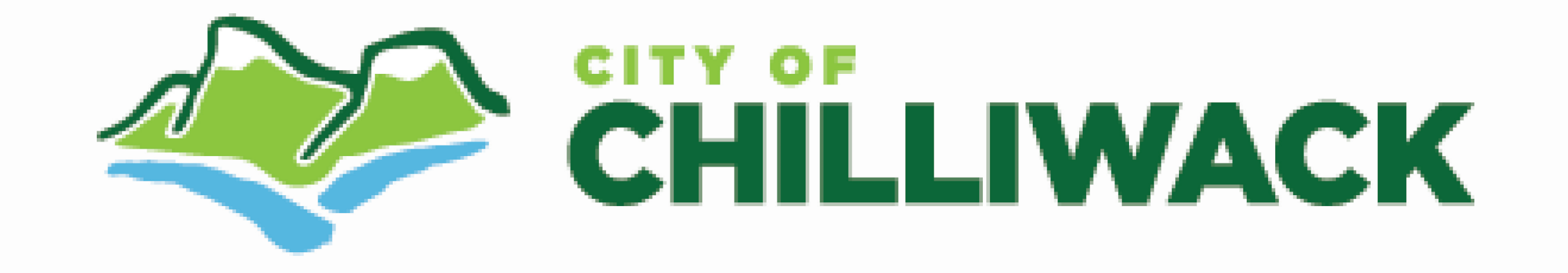

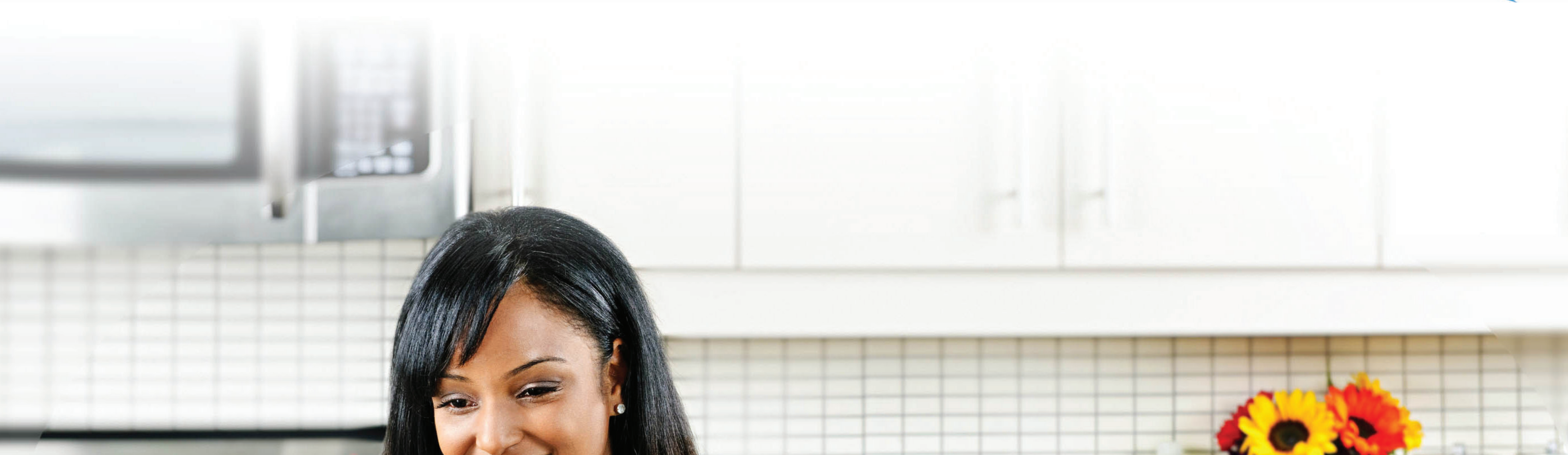

## Follow these steps:

TO CREATE YOUR MYCHILLIWACK ACCOUNT:

Go to www.mychilliwack.com and choose Manage Your Account
Click the link to register for a new MyChilliwack account

- **3** Enter your info, then choose a password and security question
- 4 Click on the link in the email you receive to activate your account

TO SIGN UP FOR EMAILED BILLS & TURN OFF PAPER BILLS:

Log in to your MyChilliwack account & *click on "Register Account"* Choose the account type, enter your account information, and choose *Yes* to *Subscribe to eBilling*

 8550 Young Road
 Phone: 604.792.9498

 Chilliwack, BC V2P 8A4
 Fax: 604.793-2829

 mychilliwack.com